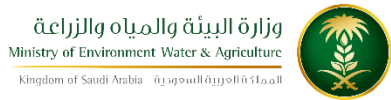

الإدارة العامة لتقنية المعلومات دليل استخدام خدمة إستعلام عن طلبات حفر الأبار الانبوبية قبل اصدار الرخصة

| إستعلام عن طلبات حفر الأبار الانبوبية<br>قبل اصدار الرخصة                                                       | اسم الخدمة                         |
|----------------------------------------------------------------------------------------------------|------------------------------------|
|                                                                                                    | رقم الخدمة                         |
| اساسية                                                                                                    | نوع الخدمة                         |
| حكومة – اعمال                                                                                                   | نوع الخدمة حسب<br>المستفيد         |
| رئىسىة                                                                                                    | تصنيف الخدمة                       |
| مؤسسة /شركة                                                                                                    | الجهة المستفيدة                    |
| وزارة البيئة والمياه والزراعة                                                                                   | الجهة المقدمة للخدمة               |
| مجانى                                                                                                    | رسوم تقديم الخدمة                  |
| تفاعلية                                                                                                    | مستوى نضج الخدمة<br>الحالي         |
| تفاعلية                                                                                                    | اعلى مستوى لنضج<br>الخدمة          |
| البوابة الالكترونية لوزارة البيئة و المياه و الزراعة<br>https://www.mewa.gov.sa/ar/eServices/Pages/default.aspx | قنوات تقديم الخدمة                 |
| • لا يوجد.                                                                                                    | متطلبات وشروط الحصول<br>على الخدمة |

### 1. الخدمة في سطور

تسمح هذه الخدمة للمقاولين المعتمدين لدى وزارة البيئة و المياه و الزراعة بالاستعلام عن طلبات إصدار رخصة مزاولة مهنة حفر الأبار الانبوبية قبل إصدار الرخصة.

# 2. مخطط سير اجراء الخدمة/تدفق العمل (Workflow)

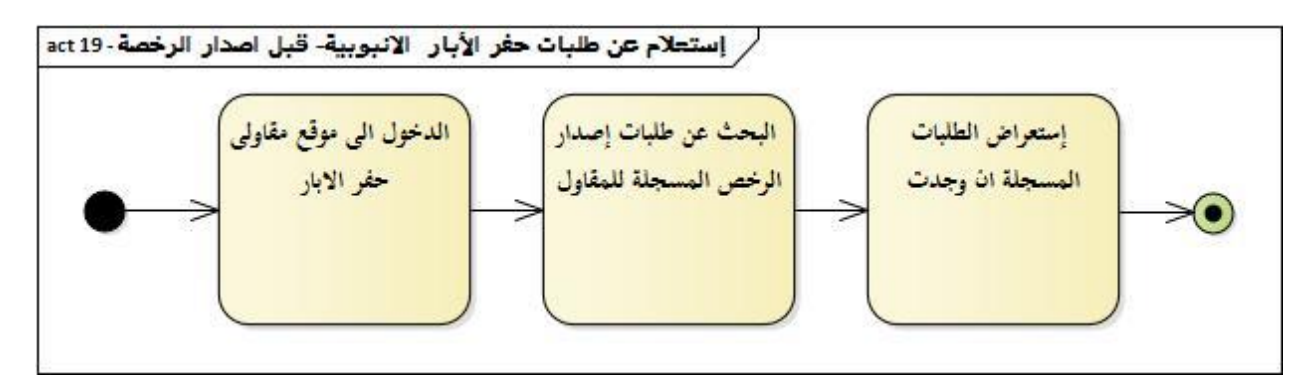

# 3. الوصف التفصيلي لإجراءات تقديم الخدمة

| ت | الخطوة                                                                                                    | اسم الشاشة              |
|---|----------------------------------------------------------------------------------------------------|-------------------------|
| 1 | شاشة اعلامية                                                                                                    | شاشة اعلامية            |
| 2 | شاشة الدخول ببيانات التسجيل في بوابة الموردين والمقاولين ولابد ان يكون مقاول معتمد<br>وجميع شهادته محدثة على نظام المقاولين والموردين                                                                                                    | شاشة الدخول             |
| 3 | شاشة المعلومات الرئيسية اذا كان الطلب تحت الاجراء لا يمكن تحديث البيانات اما اذا<br>كان تم ارجاعه من الوزارة لنقص في البيانات ممكن تحديث البيانات وارساله مرة اخرى<br>ويتم ظهور نافذه منبثقة في حالة الارجاع توضح ملاحظات الوزارة وسبب الارجاع | شاشة المعلومات الرئيسية |

#### 4. الشاشات

- شاشة اعلامية بالمتطلبات
- 2- شاشة الدخول ببيانات التسجيل في بوابة الموردين والمقاولين
  - 3- حالة الطلب اذا كان تحت الاجراء لايمكن التعديل
- 4- حالة الطلب اذا تم ارجاعه من قبل الوزارة امكانية التحديث وارساله مرة اخرى للمراجعة
  - 5- ملاحظات الارجاع

#### الذهاب لبوابة خدمات حفر الابار

| مقاولي حفر الآبار<br>الاسلام الميار الإيران<br>الإهلام الميار الإيران<br>الإهلام الإيران الميار الإيران<br>الإهلام الإيران الميار الإيران<br>الإهلام الميار الإيران الميار الإيران<br>الإهلام الميار الإيران الميار الميار الميار<br>الإهلام الميار الميار الميار |  |
|----------------------------------------------------------------------------------------------------|--|
| لي قوائم الاستخدام الخاصة بالمقاولين<br>بجب ان تكون قد حصلت على الرقم الموحد الخاص بك بعد تسحيل بياناك في نظام الموردين للحصول على الرقم الموحد الرجاء التسجيل<br>طليد بدخصة مناولة حفد الآليا. الانيمينية                                                        |  |
| طلب رئصة مزاولة حفر الأبار اليدوية                                                                                                    |  |
| تحديث البيانات / الطلبات / تجديد رخصة<br>استعلام عن حالة الطلب                                                                                                    |  |
| اتصل بنا                                                                                                    |  |

اختيار خدمة الاستعلام عن حالة طلب

ثم تحديد نوع الطلب " استعلام بعد اصدار رخصة ابار أنبوبية" من القائمة المنسدلة

| مقاولي حغر الآبار<br>Minity of Environment Water & Agricular<br>Topicard Stark Agricular<br>Topicard Stark Agricular<br>Topicard Stark Agricular<br>Topicard Stark Agricular<br>Topicard Stark Agricular                                                                                                    |  |
|----------------------------------------------------------------------------------------------------|--|
| تحديث البيانات / تجديد رخصة / الطلبات<br>عديت البيانات / تجديد رخصة / الطلبات<br>عديت الموحد الخاص بك ورقم البطاقة. الذي<br>المحمدة عنه في تعجيل بياناتك للحصول على<br>الموحد<br>الرقم الموحد<br>الرقم الموحد<br>الروم الموحد<br>الروم الموح<br>الروم الموحد<br>الروم الموحد<br>الروم الموحد<br>الروم الموح<br>الروم الموح<br>الروم الموح<br>الروم الموح<br>الروم المو<br>الروم المو<br>الروم المو<br>الروم المو<br>الروم المو<br>الروم المو<br>الروم المو<br>الروم المو<br>الروم المو<br>الروم المو<br>الروم المو<br>الروم المو<br>الروم المو<br>الروم المو<br>الروم المو<br>الروم المو<br>المو المو<br>الروم المو<br>الروم المو<br>الروم المو<br>الروم المو المو<br>الر |  |
|                                                                                                    |  |

تعبئة البيانات الرقم الموحد والهوية الوطنية او الاقامة في حال كان مقدم الطلب اجنبي ثم النقر على خيار استعلام

| مقاولي حغر الآبار<br>Misty of Environment Water & Agriculty<br>Depend Food Adde & Agriculty<br>Depend Food Adde & Agriculty<br>Depend Food Adde & Agriculty |  |
|----------------------------------------------------------------------------------------------------|--|
| تحديث البيانات / تجديد رخصة / الطلبات                                                                                                    |  |
| مَنْ حَصُلُ<br>استخدام لو قد الوحد الخاص بك ورقم البطقة. الذي<br>الرخصين.<br>الرفم الموحد<br>الرفم الموحد<br>الاوامه الاحوال /<br>الاوامه                   |  |

تظهر بعد ذلك حالة الطلب ان وجدت